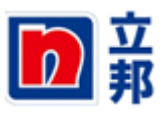

| 版本: 1.0<br>日期: 2017.11.26<br>文档编号: 001<br>作者:<br>语言:中文 |                     |
|--------------------------------------------------------|---------------------|
| <b>同</b><br>第                                          |                     |
|                                                        | 在线投标供应商自注册<br>(SRM) |
| 立邦 SRM 在线招投标项目<br>上海                                   | 签收:<br>日期:          |

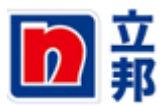

#### 版权

©Copyright 2012 立邦. All right reserved.

### 文档存档路径

文档存在以下路径:

#### 作者

#### 历史

| 版本  | 状态 | 日期       |
|-----|----|----------|
| 1.0 | 完成 | 20171101 |
|     |    |          |
|     |    |          |

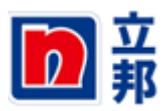

### 目 录

| 版       | 权   |                                       | 2 |
|---------|-----|---------------------------------------|---|
| 文       | 档存档 | 路径                                    | 2 |
| 作       | 者   |                                       | 2 |
| …<br>历  | 有   |                                       | 2 |
| //<br>月 | 录   | · · · · · · · · · · · · · · · · · · · | 3 |
| 1       | 在线  | 投标供应商自注册                              | 4 |
|         | 1.1 | ····································· | 4 |
|         | 1.2 | 业务角色                                  | 4 |
|         | 1.3 | 操作步骤                                  | 4 |

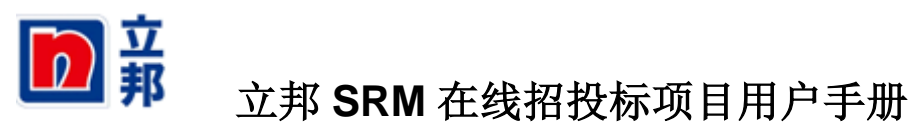

## 1 在线投标供应商自注册

### 1.1 说明

如参与投标的供应商在系统中还没有用户,需要走投标供应商自注册流程。

### 1.2 业务角色

在线投标供应商

## 1.3 操作步骤

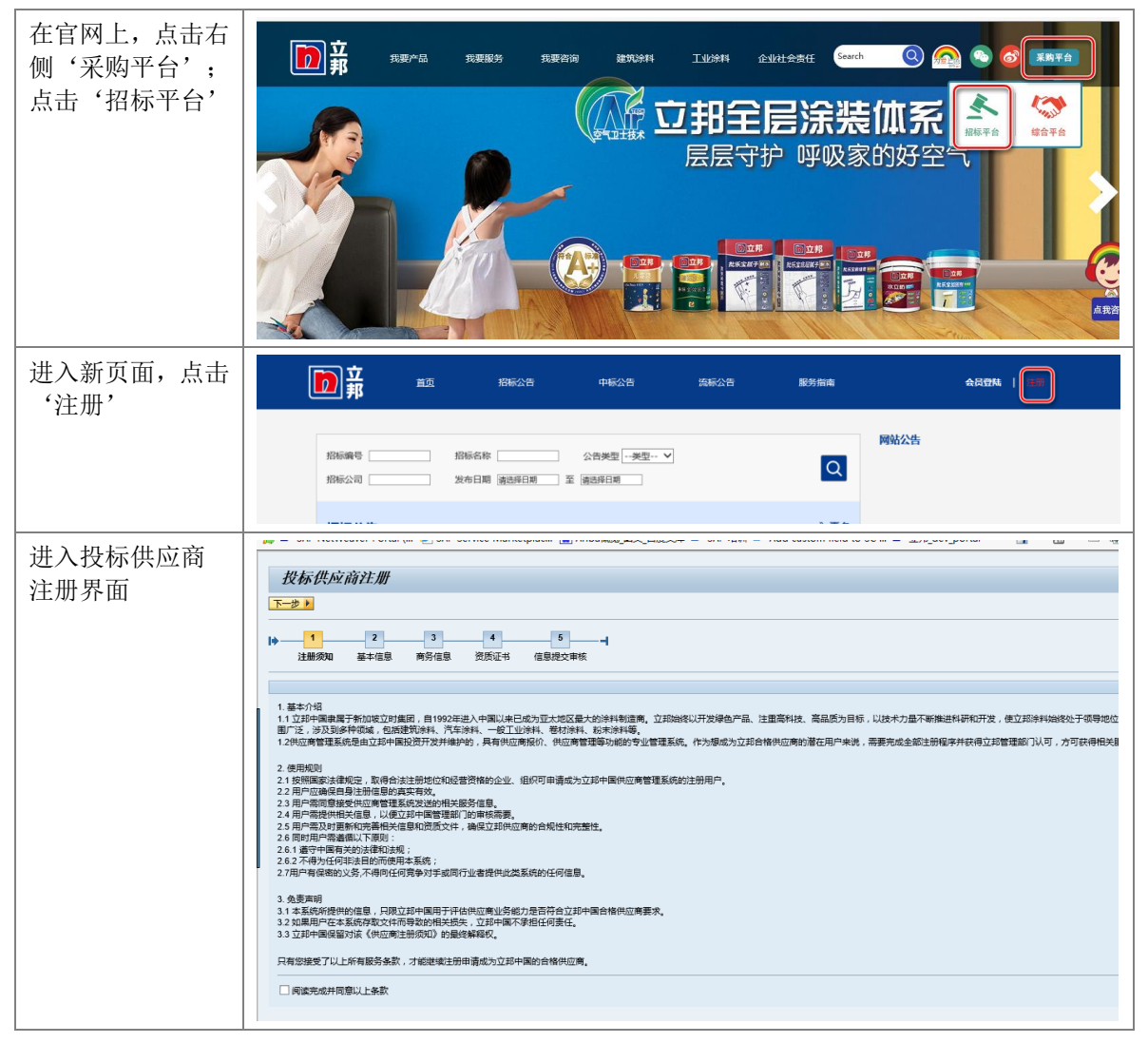

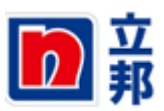

| 阅读条款,然后勾        | <i>投标供应商注册</i>                                                                                                    |
|-----------------|----------------------------------------------------------------------------------------------------|
| 选'阅读完成并同        |                                                                                                    |
| 意以上条款'点击        |                                                                                                    |
| '下一步'           | ■<br>注册须知 基本信息 商务信息 资质证书 信息提文审核                                                                                                    |
|                 |                                                                                                    |
|                 | 1. 基本介绍<br>1.1 立邦中国隶属于新加坡立时集团,自1992年进入中国以来已成为亚大地区最大的涂料制造商,立邦始终以开发绿色产品、注重高科技、高品质为目标,以技术力量不断推进科研和                                           |
|                 | 图广泛,涉及到多种领域,包括建筑涂料、汽车涂料、一般工业涂料、卷材涂料、粉末涂料等。<br>1.2供应商管理系统是由立邦中国投资开发并维护的,具有供应商报价、供应商管理等功能的专业管理系统。作为想成为立邦合格供应商的潜在用户来说,需要完成全部注册程序并获得          |
|                 | 2.使用规则<br>2.1按照顾定注律邮号 取得会注注册物价和经验资格的企业 组织可由请成为立却中属供应审管理系统的注册由户                                                                            |
|                 | 2.2 用户应确保自身注册信息的真实有效。<br>2.3 用户需同意接受供应商管理系统发送的相关服务信息。                                                                                     |
|                 | 2.4 用广播提供租兵信息,以便以4时画管理面)I的审核需要。<br>2.5 用户需及时更新和完善相关信息和资质文件,确保立邦供应商的合规性和完整性。<br>2.6 同时用产需酒商[17年前则:                                         |
|                 | 2.6.1 遵守中国有关的法律和法规;<br>2.6.2 不得为任何非法目的而使用本系统;                                                                                             |
|                 | 2./用产有保险的义务,不有时任何竞争对手或可行业者提供此类系统的任何信息。                                                                                                    |
|                 | 3.1本系統新提供的信息,只現立却中国用于评估供应竟业务能力是否符合立却中国合格供应商要求。<br>3.2本系統規提供的信息,只現立却中国用于评估供应竟业务能力是否符合立却中国合格供应商要求。<br>3.2 如果用户在本系统存取文件而导致的相关损失,立却中国不承担任何责任。 |
|                 | 3.3 立邦中國保留对该《供应商注册须知》的最终解释权。                                                                                                    |
|                 | 只有您接受了以上所有服务条款,才能继续注册申请成为立邦中国的合格供应商。                                                                                                    |
|                 | ☑闽读完成并同意以上条款                                                                                                    |
| <br>在第 <b>2</b> |                                                                                                    |
| 14              |                                                                                                    |
| 田心田心田心田心田       |                                                                                                    |
| 供应入关的选择         | ・・・・・・・・・・・・・・・・・・・・・・・・・・・・・・・・・・・・                                                                                                    |
|                 | 基本信息                                                                                                    |
|                 | 供应務名称: (第二十一巻) 英文名称: (二) (111-11-11-11-11-11-11-11-11-11-11-11-11                                                                         |
|                 | 国家 * CN / wer · · · · · · · · · · · · · · · · · · ·                                                                                       |
|                 | 电話:* 123456 电话分机                                                                                                    |
|                 | 10(2014): 1234300 移动用店:<br>増値設置記号: 2435747 是音振受訊号: 百 ▼<br>長本度を発合・ 百 ▼ (山口南田内山): 1220(163.00)                                              |
|                 |                                                                                                    |
|                 | 道表人信息<br>#2.1 # 7577 # 1228/12.00/                                                                                                    |
|                 | 現象人: "ESI 电子和编译: "123@163.COM<br>电话: * 12345                                                                                              |
|                 | IT 信息 (如不涉及请算写 '7)                                                                                                    |
|                 | IT地址:*/     J近物料:*/     J近物料:*/     J近物料:*/     J近地址2.     対应物料:                                                                          |
|                 |                                                                                                    |
|                 | 上1944年1月77(太阳历史、祖母省州外、从此水水、行业地址及21年、亚马管查金角周、亚马拉德、交行部刀等)                                                                                   |
| 点击'下一步':        | 投标供应商注册                                                                                                    |
| 进入第3步; 完善       | ▲上一歩 下一歩 ●                                                                                                    |
| 相关信息            |                                                                                                    |
|                 | 19                                                                                                    |
|                 |                                                                                                    |
|                 | 開設電器 注册資金(万): 0,00 企业性质: ▼                                                                                                    |
|                 | 「房面积(平方米): 0,00 生产能力: 1000000000000000000000000000000000000                                                                               |
|                 | 13時期3月:<br>是否为上市公司: 否 ▼ 上市时间: 『<br>日本日本日本日本日本日本日本日本日本日本日本日本日本日本日本日本日本日本日本                                                                 |
|                 | 股票代約:     主要经营范围:       主要客户:                                                                                                    |
|                 | 有元专岗联系人: 历史荣誉: 历史荣誉: 注册时前三年的销售额(万元):                                                                                                    |
|                 | 销售额2: 销售额2: 销售额3:                                                                                                    |
|                 | 注册时前三年的利润(万元):<br>1019911 1011111111111111111111111111111                                                                                 |
|                 | 19/91. 19/92.                                                                                                    |
|                 | unite in anti-anti-anti-anti-anti-anti-anti-anti-                                                                                         |

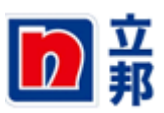

| 进入第4步:<br>其中:营业执照到<br>期日期必输,必须<br>上传营业执照附<br>件:<br>上传附件:点击<br>'浏览'选择本地<br>附件,点击'上传' |                                                                                                    |  |
|-------------------------------------------------------------------------------------|----------------------------------------------------------------------------------------------------|--|
|                                                                                     | 税券登记证 湖洗 資上権 ①                                                                                                    |  |
|                                                                                     | 体系认证                                                                                                    |  |
|                                                                                     | 投标供应商注册<br><                                                                                                    |  |
|                                                                                     | 商务资质                                                                                                    |  |
|                                                                                     | 原加 無例         定年名祭         定市文件         原用日期         文件           一名約約人型设置         第第日期         文件         第         面           一名約約人型设置         第第二         第二         第二         1           开户中可证         第三         第二         1         1           重加時期第三位合一、適上作三位合の用子件)         即になる SAPOELINESSER/空風信         1         第二         1           時所切りや設置         1         1         1         1         1           日前切りや設置         1         1         1         1         1                                           |  |
|                                                                                     |                                                                                                    |  |
|                                                                                     | 林泉和 JIE       「夏田和 大井       夏田和 大井       夏田和 大井       夏田和 大井       夏田和 大井       夏田和 大井       夏田和 大井       夏田和 大井       夏田和 大井       夏田和 大井       15014001       0月日       0月日       1月日       1月日 <th colspan<="" td=""></th> |  |
| 占土 (下二毕)                                                                            |                                                                                                    |  |
| 点击 下一步 ,<br>进入第5步                                                                   | 投标供应商注册                                                                                                    |  |
| 点击'注册'                                                                              | 1     2     3     4     5                                                                                                    |  |
|                                                                                     | 注册概念                                                                                                    |  |
|                                                                                     | 供应商名称:     投标供应商注册     城市:     上海       地址:     上海     用活:     12333456       邮政编码:     123456     请选择:       画家:     CN     是否接受账期:       否     是否接受承兑:     否                                                                                                    |  |
|                                                                                     |                                                                                                    |  |

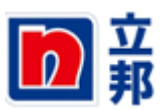

| 提示信息'注册信<br>息已提交' | ₩ 注册信息已规文<br>投标供应商注册                                                                   |  |
|-------------------|----------------------------------------------------------------------------------------|--|
|                   | ▶ 1 2 3 4 5 = =<br>注册须知 基本信息 商务信息 资质证书 偏急提交审核<br>注册概念                                  |  |
|                   | 供应商名称 投标供应商注册 城市: 上海<br>地址: 上海 电话: 1233456<br>部以编码: 123456 语选择 语选择<br>国家: CN 是否接受承兑: 否 |  |